## Serviços de Impressão e Produção Xerox

Guia de Instalação

708P98610 Versão 3.75x Fevereiro de 2004

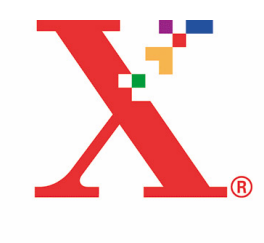

Xerox Corporation Global Knowledge and Language Services 800 Phillips Road Building 845-17S Webster, New York 14580 USA

© 2004

Copyright by Xerox Corporation. Todos os direitos reservados.

A proteção de copyright aqui reclamada inclui todas as formas e assuntos de material e informação suscetíveis de registro de direitos autorais como tal atualmente previstos estatutária ou juridicamente, ou que o venham a ser no futuro, incluindo - sem restrições - o material gerado por todo e qualquer software indicado na tela, tal como estilos, padrões, ícones, representações de tela, aspectos etc.

Impresso nos EUA, Reino Unido e França.

XEROX®, XEROX Europe® e XEROX Canada Limited®, The Document Company, o X estilizado e todos os nomes e números de identificação utilizados em conexão com os produtos Xerox mencionados nesta publicação são marcas da XEROX CORPORATION. Todas as outras marcas e nomes de produtos são marcas ou marcas registradas de suas respectivas companhias. As marcas de outras companhias são também reconhecidas.

Este produto contém software desenvolvido pela Apache Software Foundation (http://www.apache.org/). SWOP® é marca registrada da SWOP, Inc.

Embora as informações contidas neste manual estejam corretas no momento desta publicação, a Xerox se reserva o direito de alterá-las a qualquer momento sem aviso prévio. Este documento é atualizado periodicamente. Alterações e atualizações técnicas serão incluídas nas próximas edições.

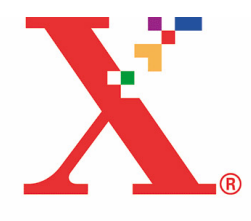

# Índice

## 1 Apresentação

| Antes de utilizar este guia | .1-1 |
|-----------------------------|------|
| Sobre este guia             | .1-1 |
| Convenções                  | .1-1 |
| Documentação relacionada    | .1-2 |
| Suporte ao cliente          | .1-2 |
|                             |      |

## 2 Uso da interface com DocuSP Web

| Pré-requisitos                         | 2-1 |
|----------------------------------------|-----|
| Acesso ao software da interface da web | 2-2 |
| Saída do software da interface da web  | 2-2 |

## 3 Instalação e configuração para Macintosh

|   | O acordo de Licença da Adobe                             | 3-1 |
|---|----------------------------------------------------------|-----|
|   | Instalação e configuração do driver AdobePS              | 3-1 |
|   | Drivers compatíveis                                      | 3-2 |
|   | Requisitos da estação de trabalho                        | 3-2 |
|   | Requisitos de hardware                                   | 3-2 |
|   | Requisitos de software                                   | 3-2 |
|   | Instalação do driver AdobePS                             | 3-2 |
|   | Instalação de arquivos de PPD no ambiente Macintosh OS X | 3-3 |
|   | Configuração do PPD usando o Print Center                | 3-4 |
|   | Instalação do PlugIn da Xerox                            | 3-4 |
|   | Configuração de impressoras                              | 3-5 |
|   | Instalação e configuração do XDS no Macintosh            | 3-6 |
|   | Requisitos da estação de trabalho                        | 3-6 |
|   | Requisitos de hardware                                   | 3-7 |
|   | Requisitos de software                                   | 3-7 |
|   | Instalação do software XDS                               | 3-7 |
|   | Instalação de produtos adicionais                        | 3-8 |
|   | Ejeção do cd                                             | 3-8 |
| - |                                                          |     |

## 4 Instalação e configuração para Windows

| O Acordo de Licença da Adobe4      | -1 |
|------------------------------------|----|
| Requisitos da estação de trabalho4 | -1 |

| Requisitos de hardware4-2                                                                          |
|----------------------------------------------------------------------------------------------------|
| Requisitos de software4-2                                                                          |
| Drivers compatíveis4-3                                                                             |
| Requisitos de LPR4-3                                                                               |
| Uso de LPR com o Windows 9x4-3                                                                     |
| Uso do gateway LPR4-4                                                                              |
| Remoção das versões anteriores4-4                                                                  |
| Desinstalação do XPPS4-5                                                                           |
| Remoção do NT 4.0 e outros drivers4-6                                                              |
| Instalação do XPPS nos sistemas Windows 95, 98 e Millennium4-6                                     |
| Instalação do Xerox Document Submission (XDS) e drivers de impressora Xerox4-7                     |
| Instalação de um driver de impressora Adobe PS com arquivos de PPD Xerox4-8                        |
| Instalação do XPPS nos sistemas Windows NT, 2000 e XP4-11                                          |
| Instalação do software Xerox Document Submission (XDS)4-11                                         |
| Instalação de drivers de impressora personalizados Xerox PostScript e PCL para o<br>Windows NT4-13 |
| Habilitação de um tamanho de papel personalizado com o driver de impressora<br>Xerox4-15           |
| Impressão em um material de tamanho personalizado4-16                                              |
| Instalação de drivers personalizados Xerox PostScript e PCL para o Windows 20004-17                |
| Instalação dos drivers personalizados Xerox PostScript e PCL para o Windows XP4-19                 |
| Instalação do Driver de Impressora Adobe PS com arquivos PPD da Xerox para o<br>Windows 20004-20   |
| Uso do XPPS em um ambiente misto PostScript de níveis 2 e 34-22                                    |
| PostScript de Nível 3 com DocuSP 1.4 e versões mais recentes4-23                                   |
| PostScript de Nível 2 com DocuSP 1.3x e versões anteriores4-23                                     |
| nstalação e configuração do XDS Plus                                                               |

#### 5 l li

| Requisitos da estação de trabalho                                      | 5-1  |  |  |  |
|------------------------------------------------------------------------|------|--|--|--|
| Requisitos de hardware                                                 | 5-2  |  |  |  |
| Requisitos de software                                                 | 5-2  |  |  |  |
| Remoção de versões anteriores do XDS Plus                              | 5-2  |  |  |  |
| Desinstalação no Windows                                               | 5-3  |  |  |  |
| Desinstalação no Solaris                                               | 5-3  |  |  |  |
| Desinstalação no Macintosh OS X                                        | 5-4  |  |  |  |
| Instalação do XDS Plus nos sistemas Windows 95, 98 e Millennium        | 5-4  |  |  |  |
| Instalação do XDS Plus nos sistemas Windows NT, 2000 e XP              | 5-7  |  |  |  |
| Instalação do XDS Plus em um sistema Sun Solaris                       | 5-9  |  |  |  |
| Instalação do XDS Plus no Macintosh OS X                               | 5-12 |  |  |  |
| Instalação do XDS Command Line                                         |      |  |  |  |
| Instalação do Applet de Envio de Trabalhos do XDS Plus para a Internet | 5-14 |  |  |  |
|                                                                        |      |  |  |  |

| Configuração do arquivo de localização de impressoras                                                      | 5-14  |
|----------------------------------------------------------------------------------------------------|-------|
| Acesso ao arquivo de localização de impressoras                                                            | 5-15  |
| Abertura do arquivo de localização de impressoras nos sistemas Windows                                     | 5-15  |
| Abertura do arquivo de localização de impressoras nos sistemas Solaris                                     | 5-16  |
| Adição de impressoras à lista de Impressoras Registradas usando a Ferramenta de<br>Registro de Impressoras | .5-17 |
| Especificação do local do arquivo de localização de impressoras para Windows e<br>Macintosh                | .5-18 |
| Especificação do local do arquivo de localização de impressora para Solaris somente                        | 5-18  |
| Modificação da lista de impressoras                                                                        | .5-19 |
| Exclusão de impressoras                                                                                    | .5-19 |

## 1 Apresentação

Este guia consolida as instruções de instalação do Xerox Document Submission (XDS), além dos drivers e o Xerox Document Submission Plus (XDS Plus) em um só documento. Informações gerais sobre a impressão e a função de tíquete de trabalho são encontradas nos guias adicionais.

## Antes de utilizar este guia

Este guia destina-se aos usuários de estações de trabalho que usam Internet Explorer 5.x ou um navegador da web mais recente e um sistema operacional Windows, Macintosh ou estação de trabalho Solaris.

Você deve estar familiarizado com o uso de navegadores da web.

## Sobre este guia

Antes de executar os procedimentos deste guia, familiarizese com o seu conteúdo e convenções.

#### Convenções

Este guia contém as seguintes convenções:

- Sinais de maior ou menor: As informações variáveis exibidas na janela ou que podem ser digitadas como parte da linha de comando aparecem entre sinais de maior e menor. Exemplos são: "Impossível copiar <nome do arquivo>;" "set –p <impressora>."
- Colchetes: Os colchetes são utilizados para o seguinte:
  - Nomes das opções de menu que você seleciona. Por exemplo, [Padrão da Impressora].

- Nomes de botões que você seleciona. Por exemplo, [OK] e [Cancelar].
- Nomes das caixas de texto, caixas de listagem e campos; por exemplo, "a caixa de texto [De]", "a caixa de listagem [Diretórios]", "o campo [Cor de Origem]".
- Negrito: Estilos de faces em negrito são utilizados para o seguinte:
  - Caminhos de diretório. Por exemplo, "Vá para o diretório Win\_nt40/Xeroxdrv".
  - Texto que você digita. Por exemplo, "Digite roxo ou XDS".
  - Chamar atenção para textos que são especialmente importantes. Por exemplo, "Selecione [Parar] na janela da interface do usuário. Não pressione o botão vermelho Parar na controladora".
  - As palavras e frases introdutórias no início de itens em uma lista, por exemplo,

**Reter trabalho:** O documento está retido na impressora...

**Cancelar trabalho:** O documento não foi impresso...

 Nota: As notas oferecem sugestões para ajudá-lo a executar uma tarefa ou compreender um texto. As notas aparecem em itálico, em parágrafos separados. Por exemplo:

**NOTA:** Você só poderá enviar um trabalho se a impressora estiver conectada à estação de trabalho.

## Documentação relacionada

Consulte a documentação fornecida com os componentes do sistema para obter mais informações sobre impressoras Xerox específicas, servidores de impressão ou controladoras que façam parte do seu sistema de impressão.

## Suporte ao cliente

Ligue para o Centro Xerox de Atendimento ao Cliente para obter ajuda. Os telefones são: Rio de Janeiro - 0xx(21) 2516-3769; São Paulo - 0xx(11) 5632-3769; Outras localidades - (DDG) 0800-99-3769.

## 2 Uso da interface com DocuSP Web

Este capítulo contém procedimentos para acesso à interface da DocuSP Web em sua estação de trabalho. A interface da web viabiliza o uso de um navegador para acessar janelas que permitem selecionar um arquivo de documento, configurar um tíquete de trabalho e enviar trabalhos de impressão à impressora.

## **Pré-requisitos**

Você deve atender aos seguintes pré-requisitos para poder usar a interface da web para o envio de trabalhos:

- O software Microsoft Windows deve estar instalado na estação de trabalho. Se o Windows estiver instalado como uma cópia compartilhada no servidor de rede, entre em contato com o administrador do sistema.
- Uma impressora que tenha uma controladora com DocuSP 3.X e que esteja conectada à estação de trabalho.
- Internet Explorer 6 ou Netscape 6.2 disponível.
- O Internet Explorer 5.5 ou uma versão mais recente de um navegador da web deve estar instalada na estação de trabalho com o Service Pack 2.
- Saiba como utilizar as ferramentas no Windows ou Solaris para conectar-se às unidades de disco da rede ou desconectar-se das unidades a que se encontra conectado atualmente.
- Saiba como acessar e utilizar o navegador da web para navegar pela Internet.
- Saiba como salvar documentos como arquivos no formato PDL, usando o método imprimir para arquivo; ou como criar um arquivo TIFF, PDF ou ASCII válido.

## Acesso ao software da interface da web

Para acessar a interface da web usando um navegador da Internet, siga estas etapas:

- 1. Assegure-se de que a controladora da impressora para a qual você deseja enviar os trabalhos esteja ligada.
- 2. Na estação de trabalho, abra o navegador da Internet (Internet Explorer ou Netscape).
- Digite http:// seguido do endereço IP de sua impressora no formato xx.xxx.xxx. A home page da impressora será exibida.

A home page da impressora contém os seguintes campos:

- Botão Envio do Trabalho: Conecta o usuário à janela de configuração do trabalho para a interface da web.
- Botão Applet de Envio do Trabalho: Conecta o usuário ao software do Applet de Envio do Trabalho do XDS, que permite configurar e imprimir trabalhos usando o XDS Plus na Internet sem instalá-lo na estação de trabalho.

**NOTA:** Se você não conseguir conectar-se à interface da web, tente fazer o seguinte:

- a. Selecione o botão [Atualizar] na janela do navegador.
- b. Se ainda assim você não conseguir exibir a home page da interface da web da impressora, reinicialize a controladora da impressora e retorne ao nível de login de Usuário Ocasional.
- 4. Na home page da impressora, selecione [Envio de Trabalhos]. A janela Envio de Trabalho se abre, exibindo as opções de configuração do trabalho e de impressão.

Para obter procedimento sobre como imprimir um documento usando a interface da web, consulte as informações sobre impressão de um documento no "Guia de Impressão com o XPPS".

## Saída do software da interface da web

Para sair do software da interface da web, você pode seguir um destes procedimentos:

- Selecione o botão [X] no canto superior direito da janela do navegador da Internet para fechar a janela do navegador.
- Digite um endereço da web diferente no campo de endereço do navegador e pressione <Return> ou <Enter>.

## 3 Instalação e configuração para Macintosh

Este capítulo contém as informações necessárias para instalar o aplicativo Xerox Document Submission (XDS), o Xerox PlugIn e os arquivos PPD para uso com drivers de impressora de terceiros em uma estação de trabalho Macintosh. Este software permite que usuários de redes compatíveis com a Xerox usufruam das diversas opções de impressão oferecidas pelos sistemas de impressão aceitos pela Xerox.

Os procedimentos desta seção pressupõem que o usuário esteja familiarizado com as atividades básicas do Macintosh, como copiar, excluir e configurar impressoras. Consulte o administrador do sistema ou da rede para obter ajuda.

## O acordo de Licença da Adobe

Você precisa concordar com a licença da Adobe e as condições de registro antes de instalar o driver de impressora AdobePS. A instalação do Macintosh exibe a licença e pergunta se você concorda antes de prosseguir.

Você poderá obter o software Adobe Acrobat Reader no site da Adobe na WEB: http://www.adobe.com

## Instalação e configuração do driver AdobePS

Esta seção descreve os procedimentos para instalação e configuração do driver de impressão AdobePS PostScript, arquivos PPD da Xerox e PlugIn Xerox usando o CD-ROM fornecido com a impressora.

Para instalar os PPDs ou drivers pela web, acesse o seguinte site usando uma conexão com a Internet:

#### http://www.xerox.com

## **Drivers compatíveis**

Os drivers a seguir são aceitos pelo Macintosh:

- AdobePS Nativo com PPD
- AdobePS Nativo com PPD e PlugIn Xerox

### Requisitos da estação de trabalho

A estação de trabalho deve atender aos seguintes requisitos de hardware e software:

#### Requisitos de hardware

- Um Macintosh Power PC
- 4 MB ou mais de memória
- 1,5 MB para o aplicativo XDS
- 500 KB de espaço em disco para cada PPD e PlugIn a ser instalado
- 2,1 MB de espaço em disco para o driver de impressora AdobePS

#### Requisitos de software

- Mac OS 8.6 a 9.x ou Mac OS X 10.1 ou superior no modo Clássico.
- Para obter mais informações sobre os requisitos de software com base na plataforma da estação de trabalho, leia o arquivo "LeiaMe" que se encontra no CD-ROM. O documento "LeiaMe" está localizado na pasta AdobePS 8.7, que está na pasta AdobePS Driver.

### Instalação do driver AdobePS

Antes de instalar essa versão do driver de impressora AdobePS e qualquer um dos PPDs ou PlugIn da Xerox, remova os drivers Adobe antigos, os PPDs da Xerox e os PlugIns de impressora Xerox da pasta Descrições da Impressora na pasta Extensões. Exclua o arquivo "Preferências da Impressora Xerox" da pasta Preferências e conclua as etapas para instalar o driver Adobe PS.

- Insira o CD-ROM do software Serviços de Impressão e Produção Xerox (XPPS) versão 3.7x na unidade de CD-ROM do Macintosh.
- 2. Clique duas vezes no ícone de CD para abri-lo.
- 3. Abra a pasta OS9.
- 4. Abra a pasta Adobe PS Driver.
- 5. Abra a pasta AdobePS.
- Clique duas vezes no ícone [AdobePS Installer].
- 7. Na tela Adobe PostScript Driver, selecione [Continuar...].
- 8. Selecione [Aceitar] na tela de licença. A tela do Adobe Installer é exibida.
- Selecione [Instalar] para executar a instalação fácil. O driver AdobePS é instalado.
- 10. Selecione [Continuar] se desejar instalar drivers adicionais.
- Quando a instalação estiver concluída, selecione [Reiniciar] para reiniciar a estação de trabalho Macintosh ou [Sair] para sair do programa de instalação.

#### Instalação de arquivos de PPD no ambiente Macintosh OS X

Os arquivos PPD (PostScript Printer Description) da Xerox devem ser instalados em cada modelo de impressora que você deseja usar. Um PPD da Xerox adequado é necessário para enviar trabalhos para a impressora utilizando o driver de impressora AdobePS. Siga este procedimento para instalar os PPDs:

**NOTA:** Você deve possuir direitos administrativos para colocar os PPDs no diretório necessário.

- Insira o CD-ROM do software Serviços de Impressão e Produção Xerox (XPPS) versão 3.7x na unidade de CD-ROM do Macintosh.
- 2. Clique duas vezes no ícone de CD para abri-lo.
- 3. Abra a pasta OS9.
- 4. Abra a pasta PPDs.
- 5. No disco rígido, abra a pasta Biblioteca.
- 6. Abra a pasta Impressoras.
- 7. Abra a pasta PPDs.

- Selecione os PPDs da Xerox que correspondem à impressora que você está instalando da pasta PPDs no CD.
- 9. Arraste os ícones selecionados para a pasta PPDs.
- 10. Os PPDs estão instalados e prontos para serem configurados usando o Print Center.

#### Configuração do PPD usando o Print Center

Assim que tiver concluído as instruções anteriores para instalação dos PPDs, execute as seguintes instruções:

- 1. Clique duas vezes no ícone do disco rígido.
- 2. Na janela aberta, selecione o botão dos aplicativos na barra de ferramentas.
- 3. Em Aplicativos, selecione a pasta Utilitários.
- 4. Selecione o ícone Print Center.
- 5. Selecione [Adicionar Impressora....].
- 6. Selecione o tipo de protocolo (AppleTalk etc).
- 7. Selecione a zona correta.
- 8. Escolha a impressora que deseja configurar.
- 9. Selecione o modelo de impressora (escolha o PPD para sua impressora).
- 10. Selecione [Adicionar].
- 11. Feche o Print Center.

### Instalação do Plugin da Xerox

O PlugIn do Tíquete de Trabalho da Xerox não é necessário para imprimir em uma impressora Xerox. Entretanto, para utilizar o conjunto de recursos completo da impressora Xerox selecionada, você terá que instalar o PlugIn da Xerox.

- Insira o CD-ROM do software Serviços de Impressão e Produção Xerox (XPPS) versão 3.7x na unidade de CD-ROM do Macintosh.
- 2. Clique duas vezes no ícone de CD para abri-lo.
- 3. Abra a pasta OS9.
- Na unidade de disco rígido, abra a Pasta do Sistema. Certifique-se de abrir a pasta intitulada "Pasta do Sistema" e não a pasta "Sistema".
- 5. Abra a pasta Extensões.

- 6. Abra a pasta Descrições da Impressora.
- 7. Na pasta do OS 9, abra a pasta AdobePS PlugIn.
- Selecione o PlugIn do Tíquete de Trabalho e arraste o ícone para a pasta Descrições da Impressora.
- 9. Se solicitado a substituir uma versão anterior, selecione [OK].
- Use o Utilitário Desktop Printer para instalar e configurar as impressoras. Consulte "Configuração de impressoras" posteriormente neste capítulo.

## Configuração de impressoras

Após instalar o driver AdobePS, os PPDs e o PlugIn, você precisará instalar e configurar as impressoras para seus aplicativos e XDS.

- No diretório do disco rígido da estação de trabalho, abra a pasta Componentes Adobe PS.
- Abra o Utilitário Desktop Printer. Uma caixa de diálogo de nova impressora na área de trabalho será exibida.

Se o Utilitário Desktop Printer não for aberto em uma nova caixa de diálogo da impressora, selecione [Nova] no menu suspenso Arquivo da barra de menus da estação de trabalho.

- 3. No menu suspenso Com, selecione [AdobePS].
- Na área Criar Impressora, selecione [Impressora (AppleTalk)] ou [Impressora (LPR)], dependendo de qual protocolo a sua rede está usando. Selecione [OK].
- No campo [Arquivo PPD (PostScript Printer Description)], selecione [Alterar].
- Role para baixo na lista de impressoras e selecione a impressora Xerox adequada que você deseja instalar.
- 7. Selecione [Selecionar].
- 8. Para AppleTalk, siga estas etapas:
  - Selecione [Alterar] no campo [Seleção da Impressora AppleTalk].
  - b. Selecione a zona AppleTalk correta.
  - Selecione uma impressora PostScript da lista exibida de impressoras disponíveis e, em seguida, selecione [OK].
  - d. Selecione [Criar].

- e. Se você quiser renomear a impressora, digite o novo nome no campo [Nome] na caixa de diálogo Salvar que aparece.
- f. Selecione [Área de Trabalho] para criar a nova impressora na área de trabalho, digite o nome da impressora e selecione [Salvar].

#### Para LPR, siga estas etapas:

- a. Selecione [Alterar] no campo [Seleção de Impressora].
- b. Digite o endereço da impressora, como um endereço IP ou um URL totalmente qualificado.
- c. Digite o nome da fila de impressora desejada no campo [Fila].
- d. Selecione [Verificar] para verificar a conexão de rede com a impressora e selecione [OK].
- e. Selecione [Criar).
- f. Se você quiser renomear a impressora, digite o novo nome no campo [Nome] na caixa de diálogo Salvar que aparece.
- g. Selecione [Área de Trabalho] para criar o ícone da nova impressora na área de trabalho, digite o nome da impressora e selecione [Salvar].
- 9. Feche o Utilitário Desktop Printer.

## Instalação e configuração do XDS no Macintosh

Esta seção explica como instalar o aplicativo Xerox Document Submission (XDS) usando o CD-ROM fornecido com o produto do sistema de impressão.

Para instalar o software XDS pela web, acesse o seguinte site usando uma conexão com a Internet:

#### http://www.xerox.com

Selecione [Drivers] e encontre o arquivo adequado para o seu tipo de estação de trabalho e modelo de impressora.

### Requisitos da estação de trabalho

A estação de trabalho deve atender aos seguintes requisitos de hardware e software:

#### Requisitos de hardware

- Um Macintosh Power PC
- 1,5 MB de espaço de disco para o XDS

#### Requisitos de software

- Mac OS 8.6 a 9.x ou Mac OS X versão 10.1 ou superior no modo Clássico
- Driver de impressora AdobePS instalado

## Instalação do software XDS

Para instalar o software XDS, execute as etapas a seguir:

- 1. Exclua o software cliente Xerox Document Submission existente, se houver, selecionando o ícone e arrastando-o para o ícone de lixeira.
- Exclua o arquivo "Xerox Printer Preferences" (Preferências de Impressora Xerox) da pasta Preferences (Preferências).
- 3. Para iniciar o processo de instalação, execute um destes procedimentos:
  - Acesse o software XPPS versão 3.7x no CD-ROM:
    - a. Insira o CD-ROM do software Serviços de Impressão e Produção Xerox (XPPS) versão 3.7x na unidade de CD-ROM do Macintosh. O ícone do CD do XPPS aparece na tela da estação de trabalho.
    - b. Clique duas vezes no ícone de CD para abri-lo.
    - c. Abra a pasta OS9.
    - d. Abra a pasta XDS 3.7x.
    - e. Arraste o ícone do XDS 3.7x da pasta XDS para o local desejado na sua estação de trabalho e solte-o.
    - Feche todas as janelas abertas no CD do XPPS. Arraste o ícone do CD para o ícone da lixeira e solte-o. O CD será ejetado.
  - Faça download do software versão 3.7x do XPPS da Internet.
    - a. Acesse o site da Xerox na web em **www.xerox.com**.

- b. Na caixa de texto [Buscar] no alto da home page da Xerox, digite XPPS e selecione [Buscar].
- Na lista de resultados da busca, selecione o item que contém o software XPPS versão 3.7x para Macintosh. O software XPPS é transferido por download para o computador.
- d. Abra a pasta xpps\_for\_mac.
- e. Abra a pasta XDS.
- 4. Clique duas vezes no ícone [XDS] 3.7x para abri-lo.
- 5. Selecione [OK]. A janela Document Submission se abre.
- Use o Utilitário Desktop Printer para configurar as impressoras para o aplicativo antes de enviar o documento. Consulte "Configuração de impressoras", anteriormente neste capítulo e a documentação do Macintosh para obter os procedimentos.

**NOTA:** Para configurar a impressora e imprimir documentos com o XDS, é necessário instalar o driver de impressora AdobePS 8.7.3. Consulte "Instalação e configuração do driver AdobePS", anteriormente neste capítulo.

## Instalação de produtos adicionais

Após ter instalado o software XDS, você poderá selecionar outra configuração do produto se tiver impressoras Xerox compatíveis para as quais deseja enviar trabalhos para impressão.

- 1. Abra o ícone do XDS.
- 2. Na tela do XDS Splash, selecione [OK].
- No menu suspenso Opções na barra de menus da estação de trabalho, selecione [Configuração do Produto].
- 4. Marque as caixas de seleção de produtos adicionais que serão utilizados e selecione [OK].

## Ejeção do cd

Após concluir a instalação, arraste o ícone do CD até o ícone da lixeira na área de trabalho. Libere o ícone. O CD será ejetado.

## 4 Instalação e configuração para Windows

Este capítulo contém as informações necessárias para instalar o aplicativo Xerox Document Submission (XDS), os drivers de impressora Xerox PostScript e PCL5e e os arquivos PPD e INF para uso com drivers de impressora de terceiros. Este software permite que usuários de redes suportadas pela Xerox usufruam das diversas opções de impressão oferecidas pelos sistemas de impressão Xerox.

**NOTA:** Certifique-se de que está conectado como Administrador e não como Usuário Avançado ao usar o Windows NT. Se estiver conectado como Usuário Avançado durante a instalação, a instalação produzirá uma mensagem de erro no final. A instalação está tentando excluir e atualizar um arquivo, mas um Usuário Avançado não tem acesso a certos tipos de arquivos.

## O Acordo de Licença da Adobe

Você deve concordar com as condições de registro e da licença Adobe antes de instalar o driver de impressora Xerox Adobe PostScript. O programa de Instalação do Cliente do Windows exibe a licença e requer que você concorde antes de prosseguir

Você pode obter o software Adobe Acrobat Reader no site da Adobe na web no endereço: http://www.adobe.com

## Requisitos da estação de trabalho

A estação de trabalho deve atender aos seguintes requisitos de hardware e software:

## Requisitos de hardware

- CPU de 400 MHz ou superior
- Unidade de disco rígido:
  - Windows 9x/Millennium: 15 MB
  - Windows 95: 128 MB
  - Windows NT 4.0/2000/XP: 20 MB
- CD-ROM ou acesso à Internet

## Requisitos de software

O XPPS pode ser instalado nos seguintes sistemas operacionais Microsoft:

- Microsoft Windows 95
- Windows 98
- Windows Millennium
- Windows NT 4.0
- Windows 2000
- Windows XP

**NOTA:** Os requisitos de software a seguir serão necessários apenas se você quiser enviar trabalhos usando LPR do Windows 9x:

 Uma pilha de protocolo TCP/IP compatível com Winsock. O software TCP/IP deve suportar o acesso aos serviços de impressão lpr e o redirecionamento da porta de impressão do Windows (LPT).

Se o Acesso do Caminho for utilizado como a pilha de protocolos TCP/IP, você deverá criar um arquivo denominado SERVIÇOS no diretório C:\PATHWAY, se ainda não houver um. Este arquivo deve conter a seguinte linha:

#### 515/tcpspooler

**NOTA:** Os requisitos de software a seguir serão necessários apenas se você quiser enviar trabalhos usando Novell NetWare:

• Novell NetWare 3.11 ou superior

Se já tiver feito download do software anteriormente da Internet, deverá concluir o seguinte antes de executar o novo xpps\_for\_win.exe:

Exclua o diretório anterior (c:\xpps\_cd\_ pr) para manter o diretório anterior no PC e renomeie-o (xpps\_cd\_3.x).

#### **Drivers compatíveis**

Os vários tipos de drivers oferecem diferentes níveis de suporte para as impressoras Xerox. A escolha dos drivers depende do tipo de impressão (PostScript ou PCL) e do fluxo de trabalho de seu ambiente.

A tabela a seguir resume o suporte para drivers de diversas plataformas.

| Windows 9x/Millennium: |                                  | Windows NT 4.0 |                                  | Windows 2000: |                           | Windows XP |                       |
|------------------------|----------------------------------|----------------|----------------------------------|---------------|---------------------------|------------|-----------------------|
| •                      | Microsoft PS Nativo              | •              | Microsoft PS Nativo              | •             | Microsoft PS Nativo       | •          | Registro de           |
| •                      | Adobe PS Nativo                  | •              | Adobe PS Nativo                  | •             | Xerox PS<br>Personalizado |            | Impressoras do<br>XDS |
| •                      | Xerox PS                         | •              | Xerox PS                         |               |                           | •          | XDS Plus              |
|                        | Personalizado                    |                | Personalizado                    | •             | Xerox PCL5E               |            |                       |
| •                      | Xerox PCL5E                      | •              | Xerox PCL5E                      |               | Personalizado             | •          | XDS Command           |
|                        | Personalizado                    |                | Personalizado                    | •             | Xerox Document            |            | LINE                  |
| •                      | Xerox Document                   | •              | Xerox Document                   |               | Submission (Envio de      | •          | Conversor de          |
|                        | Submission (Envio de             |                | Submission (Envio de             |               | Documentos Xerox)         |            | trabalno              |
|                        | Documentos Xerox)                |                | Documentos Xerox)                | •             | XDS Plus                  | •          | Microsoft PS          |
| •                      | XDS Plus                         | •              | XDS Plus                         | •             | Interface com a Web       |            | Nativo                |
| •                      | Interface com a Web              | •              | Interface com a Web              |               | da DocuSP                 | •          | Interface com a       |
|                        | da DocuSP                        |                | da DocuSP                        | •             | Conversor de tíquete      |            | Web da DocuSP         |
| •                      | Conversor de tíquete de trabalho | •              | Conversor de tíquete de trabalho |               | de trabalho               |            |                       |

#### Tabela 4-1. Drivers compatíveis por plataforma

**NOTA:** Os drivers personalizados da Xerox não são compatíveis com servidores de terminal.

### **Requisitos de LPR**

Se você quiser enviar trabalhos usando LPR do Windows 9x ou se a sua rede utilizar TCP/IP, observe os requisitos nas seções a seguir.

#### Uso de LPR com o Windows 9x

Se você quiser enviar trabalhos usando LPR do Windows 9x, observe estes requisitos:

- Você precisará do Novell Netware 3.11 ou superior se quiser enviar trabalhos usando Novell NetWare.
- Compatibilidade com Winsock

#### Uso do gateway LPR

Se a sua rede utilizar um protocolo TCP/IP, você poderá imprimir usando o gateway de LPR.

Ocasionalmente, trabalhos grandes, trabalhos com um grande número de gráficos ou impressos em redes com muito tráfego podem desativar a conexão LPR. Se isto ocorrer, os valores do tempo de espera da operação LPR poderão ser aumentados na estação de trabalho do Windows para permitir a impressão destes trabalhos. Os valores padrão do tempo de espera (em segundos) poderão ser definidos no arquivo XDOCSUB.INI da seguinte forma:

- 1. Localize o arquivo XDOCSUB.INI na estação de trabalho.
  - Para o Windows 95/98, ele deve estar no diretório c:\windows.
  - Para o Windows NT/2000 ele deve estar no diretório c:\WINNT.
- Utilize um editor de textos para adicionar a seguinte seção e pares de valores de palavras-chave ao arquivo XDOCSUB.INI:

[LPR Options]OpenPrintTimeOut=25

ClosePrintTimeOut=20

SendPrintTimeOut=20

RecvPrintTimeOut=20

OpenVerifyTimeOut=15

CloseVerifyTimeOut=5

SendVerifyTimeOut=10

RecvVerifyTimeOut=15

3. Salve e feche o arquivo XDOCSUB.INI.

## Remoção das versões anteriores

Antes de instalar ou atualizar os componentes do XPPS, remova as versões instaladas e reinicie o computador. Para isso, use as instruções nesta seção.

**NOTA:** Se você deseja atualizar um driver personalizado Xerox PostScript para Windows NT 4.0, recomendamos excluir antecipadamente todas as versões anteriores do driver. **NOTA:** Não há opções de desinstalação disponíveis para o Windows 2000.

O processo de upgrade não sobrescreve os arquivos de tíquete de trabalho (\*.XJT) nem o arquivo XDOCSUB.INI, os quais contêm as configurações de preferência do usuário e as atribuições de impressora do XDS para o Windows.

Se houver uma versão anterior do XDS e/ou drivers carregados, recomendamos desinstalá-los antes de instalar a nova versão. A desinstalação do XDS e dos drivers personalizados não remove os drivers PS nativos instalados de um PPD.

### Desinstalação do XPPS

Para desinstalar o XPPS, proceda da seguinte maneira:

- Feche todos os aplicativos e reinicie a estação de trabalho para evitar mensagens de inicialização e de Falhas de Proteção Geral.
- Insira o CD do software XPPS (Serviços de Impressão e Produção Xerox) versão 3.7x na unidade de CD-ROM do PC.
- 3. Na janela de escolha do idioma, selecione o idioma no qual as telas do XPPS serão exibidas.
- 4. Na tela Sobre o XPPS, selecione [Menu Principal].
- No Menu principal, selecione [Desinstalar o XPPS] para desinstalar o XDS e os drivers de impressora Xerox PostScript e PCL.
- 6. Na tela de desinstalação, selecione [Continuar com a desinstalação].
- 7. Na janela Escolher Idioma de Instalação, selecione o idioma para o script de desinstalação e selecione [OK].
- 8. Na próxima janela, selecione [Avançar].
- Leia o acordo de uso e o aviso de isenção e selecione [Sim].
- 10. A janela seguinte exibe uma lista de arquivos do XPPS que serão excluídos pelo processo de desinstalação. Selecione [Avançar].
- 11. Na janela de prompt Prosseguir com a desinstalação?, selecione [Sim]. Os arquivos do XPPS serão excluídos.
- 12. A janela seguinte exibe o número de arquivos que foram excluídos. Selecione [OK].
- Na próxima janela, selecione [Sim, gostaria de reiniciar meu computador agora] e, em seguida, selecione [Concluir].

## Remoção do NT 4.0 e outros drivers

Para remover o driver personalizado Xerox PS atual para o NT 4.0 ou qualquer outro driver que não pôde ser desinstalado com o procedimento descrito na seção anterior, proceda da seguinte maneira:

- 1. No menu pop-up Iniciar do Windows, selecione [Configurações] e, em seguida, [Painel de Controle].
- 2. Na janela do Painel de controle, abra o ícone [Impressoras].
- 3. Na janela Impressoras, selecione e exclua o ícone da impressora.

## Instalação do XPPS nos sistemas Windows 95, 98 e Millennium

**CUIDADO:** As preferências de impressora poderão ser perdidas durante a instalação do software XDS 3.7x.

O software Xerox Document Submission (XDS) é um aplicativo independente, utilizado para a digitação de informações do tíquete de trabalho em um arquivo PDL existente. Os drivers de impressora Xerox são usados pelos aplicativos do Windows para programar as informações do tíquete de trabalho Xerox e criar uma saída PDL para PostScript ou PCL5e. Os drivers da impressora não foram projetados para suportar servidores de terminal.

Esta seção exibe os detalhes das instruções do software Xerox Document Submission e de vários drivers disponíveis para impressão em impressoras Xerox do Windows 95, 98 ou Millennium (ME).

**NOTA:** Cada impressora Xerox fornece suporte para diferentes linguagens de impressora. Algumas fornecem para PS somente, algumas somente para PCL e algumas fornecem para ambas. Escolha o driver que fornecerá o suporte necessário para os aplicativos e para a impressora Xerox que você está usando.

## Instalação do Xerox Document Submission (XDS) e drivers de impressora Xerox

Esta seção explica como instalar o aplicativo Xerox Document Submission (XDS) e os drivers de impressora personalizados Xerox PostScript e PCL para as plataformas Windows 95, 98 e ME.

Execute as seguintes etapas:

- Feche todos os aplicativos, remova os drivers que serão substituídos e reinicie a estação de trabalho para evitar mensagens de inicialização e de Falhas de Proteção Geral.
- Insira o CD do software XPPS (Serviços de Impressão e Produção Xerox) versão 3.7x na unidade de CD-ROM do PC.
- 3. Selecione o idioma no qual as telas do XPPS serão exibidas.
- 4. Na tela Sobre o XPPS, selecione [Menu Principal].
- 5. Selecione [XPPS].

**NOTA:** O programa de instalação detectará automaticamente a versão do Windows disponível.

- 6. Selecione [Instalar Drivers de Impressora Xerox e XDS].
- 7. Selecione o idioma adequado e, em seguida, selecione [OK].
- 8. Na tela de boas-vindas, selecione [Avançar].
- Selecione um Tipo de Configuração (Típica, Compacta ou Personalizada). Recomenda-se a instalação Típica. Selecione [Avançar].
- 10. Por padrão, a opção [Xerox Document Submission (XDS) para Windows] é selecionada. Você deverá fazer pelo menos uma seleção na janela da direita. Caso contrário, o XDS não funcionará adequadamente. Na janela da direita, selecione somente os componentes que serão utilizados de sua estação de trabalho.
  - [DocuPrint] para impressoras DocuPrint NPS/IPS
  - [DocuSP] para impressoras DocuTech 61xx, DocuPrint EPS, DocuTech 65/75/90 e DocuPrint 65/ 75/90
  - [Servidor DT] para a DocuTech 135 ou 90 com Servidor de Rede ou Servidor da Série NS Plus.
  - [DocuColor] para DocuColor 20XX, 6060 e iGen3

Na janela da esquerda, selecione os componentes adicionais do driver. Para cada seleção, a janela da direita exibirá as impressoras suportadas para os drivers disponíveis. Selecione todas as impressoras que deseja instalar.

- 11. Selecione [Avançar].
- 12. Leia e aceite o Acordo de Licença do Usuário Final da Adobe selecionando [Sim].
- Atribua uma porta a cada impressora selecionada. Selecione [Avançar]. Se você instalar diversas impressoras, pode haver mais de uma tela de atribuição de porta.
- 14. Confirme as configurações e selecione [Avançar].
- 15. Selecione o reinício da estação de trabalho e, em seguida, [Concluir].
- 16. Se desejar examinar o Arquivo LeiaMe, selecione [Concluir]. Caso contrário, cancele a declaração "Sim, gostaria de ler o arquivo LEIAME" e selecione [Concluir].

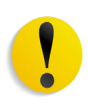

**CUIDADO:** Não renomeie as impressoras ao instalar o XDS e drivers de impressão Xerox. Se uma impressora for renomeada, as configurações do tíquete de trabalho se perderão durante a impressão com o driver personalizado Xerox PostScript.

Se você quiser renomear uma impressora, faça isso imediatamente após tê-la instalado (antes de imprimir ou exibir as propriedades da impressora).

## Instalação de um driver de impressora Adobe PS com arquivos de PPD Xerox

Esta seção descreve os procedimentos para a instalação de um arquivo PPD Xerox para ser utilizado com um driver Adobe PostScript.

**NOTA:** Se for necessário o arquivo PSCRIPT.DLL durante a instalação dos drivers Xerox PostScript, procure o arquivo no disco rígido. Se não for encontrado, você poderá precisar do CD do Windows para localizar o arquivo.

**NOTA:** Você precisará configurar a porta da impressora antes de instalar o arquivos PPD usando Adicionar Impressora em [Configurações: Impressoras] ou, após a conclusão da instalação, configurar a porta. **NOTA:** O uso do driver Adobe PS com um arquivo de PPD Xerox não proporciona acesso ao conjunto completo de funções da impressora e ao Tíquete de Trabalho Xerox.

- Insira o CD do software XPPS (Serviços de Impressão e Produção Xerox) versão 3.7x na unidade de CD-ROM do PC. O programa de instalação iniciará automaticamente. Dependendo do sistema, este procedimento pode demorar alguns segundos.
- 2. Na janela de escolha do idioma, selecione o idioma no qual as telas do XPPS serão exibidas.
- 3. Na tela Sobre o XPPS, selecione [Menu Principal].
- 4. No menu Principal, selecione [Instalar XPPS].

**NOTA:** O programa de instalação detectará automaticamente a versão do Windows disponível.

- 5. No menu de instalação, selecione [Instalar Drivers da Impressora Adobe PS].
- Leia as instruções na tela e anote a localização do diretório do arquivo PPD Xerox. Então, selecione [Continuar com a Instalação].
- 7. Na janela de boas-vindas, selecione [Avançar].
- 8. Leia e aceite o Acordo de Licença do Usuário Final da Adobe selecionando [ACEITAR].
- Na janela Tipo de Conexão da Impressora, selecione o tipo de conexão de impressora: Impressora local ou impressora da rede e selecione [Avançar]. O sistema poderá solicitar informações adicionais de configuração, dependendo da opção selecionada.
- 10. Na janela Seleção da Porta Local, selecione a porta à qual a impressora ficará conectada.

Selecione uma porta já configurada ou selecione uma porta lpt.

- 11. Na janela Seleção da Porta Local, selecione [Avançar].
- 12. Na janela Selecionar Modelo da Impressora, selecione [Procurar] e encontre o diretório na **unidade de CD** (o local que você foi instruído a anotar na etapa 6).

#### AdobePs\Win\_9x\_Millennium\ADOBEPS\Enu\PPDs

**NOTA:** O nome da pasta "Enu" significa United States English (inglês americano). Se você selecionou um idioma diferente na tela Escolher Idioma, um nome diferente aparecerá nesta posição, representando o idioma escolhido.

13. No diretório de PPDs, selecione a impressora que deseja instalar e selecione [OK].

Certifique-se de selecionar a impressora correta. Muitos nomes de impressoras são similares, embora sejam completamente diferentes. Como por exemplo a 180 EPS e a 180 NPS. Certifique-se de selecionar a correta ao fazer a escolha.

**NOTA:** Os PPDs designados como Kanji são projetados para suportar somente instalações que usam conjuntos de caracteres e fontes Kanji.

- 14. Na janela Selecionar Modelo de Impressora, selecione [Avançar].
- 15. Na janela Informações da Impressora, digite as seguintes informações e selecione [Avançar]:
  - Digite um nome que identifique a impressora.
  - Especifique se a impressora será a impressora padrão para todos os aplicativos.
  - Selecione o botão para imprimir uma página de teste.
- 16. Na janela Informações de Configuração, confirme as configurações e selecione [Instalar].
- 17. Após o procedimento de instalação ter copiado os arquivos, a janela Configuração da Impressora se abrirá, perguntando se você gostaria de configurar a impressora agora. Deixe as configurações como estão selecionando [Não] e, em seguida, selecione [Avançar].
- 18. Na janela de instalação concluída, marque a caixa de seleção se quiser exibir o arquivo Leiame e, em seguida, selecione [Concluir].
- 19. Selecione [Voltar] para continuar com a instalação de drivers adicionais de impressora ou [Sair] para fechar o programa de instalação.

**NOTA:** Se ocorrer um problema após a instalação do driver de impressora Adobe PS, você terá que remover os arquivos a seguir localizados no diretório de drivers de impressora do Windows NT

*c:\WINNT\SYSTEM32\SPOOL\DRIVERS\W32X86\2* antes de tentar reinstalar o driver:

- XCOMCODE.DLL
- XUMPDRVR.DLL
- XPSCCKM.DLL
- XPSCUI.DLL

**NOTA:** Se você selecionou a porta lpt durante a instalação, selecione uma impressora e, em seguida, selecione [Propriedades: Portas] e [Adicionar Porta]. Digite o nome ou o Endereço IP da impressora e o nome da fila de impressão.

## Instalação do XPPS nos sistemas Windows NT, 2000 e XP

Esta seção exibe detalhes das instruções de instalação para o software Xerox Document Submission e vários drivers disponíveis para impressão para impressoras Xerox de estações de trabalho do Windows NT 4.0, Windows 2000 ou Windows XP.

**NOTA:** Os vários tipos de drivers oferecem diferentes níveis de suporte para as impressoras Xerox. A escolha de um driver depende do tipo de impressão (PostScript ou PCL) e do fluxo de trabalhos em seu ambiente.

**NOTA:** Para instalar o XDS ou os drivers no Windows NT, você deve fazer login no sistema com direitos administrativos.

**NOTA:** Para instalar o XDS ou os drivers no Windows 2000, você deve fazer login no sistema como Usuário Avançado ou com direitos administrativos.

## Instalação do software Xerox Document Submission (XDS)

Esta seção explica o procedimento de instalação do aplicativo Xerox Document Submission (XDS) em uma plataforma Windows.

- Feche todos os aplicativos e reinicie a estação de trabalho para evitar mensagens de inicialização e de Falhas de Proteção Geral.
- 2. Para iniciar o processo de instalação, execute um destes procedimentos:
  - Insira o CD do software XPPS (Serviços de Impressão e Produção Xerox) versão 3.7x na unidade de CD-ROM do PC.
  - Faça download da versão 3.7x do software XPPS da Internet.
    - a. Acesse o site da Xerox na web em www.xerox.com.
    - b. Na caixa de texto [Buscar] no alto da home page da Xerox, digite XPPS e selecione [Buscar].
    - c. Na lista de resultados da busca, selecione o item que contém o software XPPS versão 3.7x.

- d. Siga as instruções nas telas, carregue o arquivo executável de instalação do XPPS
   xpps\_for\_win.exe na localização desejada da estação de trabalho.
- e. Dê um clique duplo no ícone xpps\_for\_win.exe para iniciar o processo de instalação.
- Na janela de escolha do idioma, selecione o idioma no qual as telas do XPPS serão exibidas. A tela Sobre o XPPS aparece.
- 4. Na tela Sobre o XPPS, selecione [Menu Principal].
- 5. No menu Principal, selecione [Instalar XPPS].

**NOTA:** O programa de instalação detectará automaticamente qual versão do sistema operacional está sendo executada.

- 6. Na tela de instalação do Windows, selecione [Instalar XDS].
- 7. No menu suspenso na janela Escolher Idioma de Instalação, selecione o idioma no qual o script de instalação será exibido. Selecione [OK].
- 8. Na janela de boas-vindas, selecione [Avançar].
- Selecione um Tipo de Configuração (Típica, Compacta ou Personalizada) e, em seguida, selecione [Avançar]. Recomendamos a configuração [Típica].
- 10. Se a pasta de destino c/:program files/XPPS/ não existir na sua estação de trabalho, ela será criada para você. Selecione [Sim] para confirmar a criação do diretório.
- 11. Na janela Selecionar Componentes, [Xerox Document Submission (XDS) for Windows] já está selecionada por padrão.
  - Na janela à direita, selecione somente os componentes que você usará na sua estação de trabalho:
    - [DocuPrint] para impressoras DocuPrint NPS/IPS
    - [DocuSP] para impressoras DocuTech 61xx, DocuPrint EPS, DocuTech 65/75/90 e DocuPrint 65/ 75/90
    - [Servidor DT] para a DocuTech 135 ou 90 com Servidor de Rede ou Servidor da Série NS Plus
    - [DocuColor] para impressoras DocuColor 20xx, 6060 e iGen3

**NOTA:** Para que o XDS funcione adequadamente, você tem que fazer pelo menos uma seleção na janela à direita.

- b. Selecione [Avançar].
- 12. Na janela seguinte, verifique as configurações especificadas e selecione [Avançar]. O sistema copiará os arquivos do XDS no disco da estação de trabalho.
- 13. Na janela de instalação concluída, selecione [Concluir] se quiser ler o "Arquivo Leiame" neste momento. Caso contrário, desmarque a caixa de seleção ao lado de [Sim, gostaria de ler o arquivo LEIAME] e selecione [Concluir].

Após completar satisfatoriamente a instalação, o grupo de programas aplicativos Xerox será adicionado ao menu Iniciar da estação de trabalho. O menu de instalação do XPPS será novamente exibido.

 Selecione outra opção para continuar com a instalação de drivers de impressora adicionais ou [Sair] para fechar o programa de instalação.

Consulte o "Guia de Impressão com o XPPS" para obter o procedimento para configurar as conexões da impressora e acessar o software XDS.

## Instalação de drivers de impressora personalizados Xerox PostScript e PCL para o Windows NT

Os drivers de impressora personalizados Xerox PostScript são usados pelos aplicativos do Windows para programar as informações do tíquete de trabalho Xerox e criar um arquivo de impressora PostScript. Esses drivers fornecem suporte total para o tíquete de trabalho Xerox e todas as funções das impressoras Xerox compatíveis.

Siga este procedimento para instalar os drivers de impressora personalizados Xerox para Windows NT.

- Insira o CD do software XPPS (Serviços de Impressão e Produção Xerox) versão 3.7x na unidade de CD-ROM do PC. O programa de instalação iniciará automaticamente. Dependendo do sistema, este procedimento pode demorar alguns segundos.
- 2. Na janela de escolha do idioma, selecione o idioma no qual as telas do XPPS serão exibidas.
- 3. Na tela Sobre o XPPS, selecione [Menu Principal].
- 4. No menu Principal, selecione [Instalar XPPS].

**NOTA:** O programa de instalação detectará automaticamente a versão do Windows disponível.

- 5. Na tela de instalação do Windows NT, selecione [Instalar Drivers de Impressora Xerox].
- A janela a seguir fornece o local das informações da impressora que são necessárias para a instalação dos drivers. Leia as instruções na tela e anote a localização do diretório do arquivo do driver. Então, selecione [Continuar com a Instalação].
- 7. Na janela que aparece, selecione [Meu Computador] e, em seguida, selecione [Avançar].
- 8. Selecione uma porta existente, se estiver atualizando os drivers, ou adicione uma porta, se esta for uma nova instalação.
- Se estiver adicionando uma nova porta, selecione [Configurar Porta] e, em seguida, configure a nova porta como apropriado para o ambiente de rede.
- 10. Selecione [Avançar]. Aparecerá a lista de impressoras suportadas.
- 11. Selecione [Com disco]. A janela de instalação com disco será exibida.
- 12. Na janela de instalação com disco, procure a unidade de CD. Encontre o seguinte diretório (o local que você foi instruído a anotar a etapa 6):

#### Win\_nt40\Xeroxdrv\Enu

**NOTA:** O nome da pasta "Enu" significa United States English (Inglês americano). Se você selecionou um idioma diferente na tela Escolher Idioma, um nome diferente aparecerá nesta posição, representando o idioma escolhido.

- 13. Abra o arquivo .inf.
- 14. Na janela de instalação com disco, selecione [OK].
- 15. Na janela seguinte, certifique-se de que o modelo da impressora (juntamente com o PDL) que você selecionou anteriormente esteja destacado e selecione [Avançar].
- 16. Se o sistema solicitar que você o faça, selecione [Substituir Driver Existente] e selecione [Avançar].
- 17. Altere o nome da impressora, se desejado. O nome da impressora deve permitir sua identificação com facilidade. Se outra impressora já instalada tiver o mesmo nome, digite um nome diferente.

- 18. Se desejar, selecione [Sim] para tornar padrão a impressora selecionada para todos os aplicativos do Windows e, em seguida, selecione [Avançar].
- 19. Selecione [Compartilhada] ou [Não Compartilhada] e, em seguida, selecione [Avançar].
- 20. Se você selecionar [Compartilhada], proceda da seguinte maneira:
  - a. Digite o nome que será usado para a impressora compartilhada.
  - Selecione os sistemas operacionais de todos os computadores que imprimirão na impressora compartilhada.

**NOTA:** Apenas os arquivos 9x são oferecidos como compartilhados. Os arquivos compartilhados encontram-se no cd em \$/XPPS/Win95\_98/shared.

- c. Selecione [Avançar].
- d. Determine onde o driver compartilhado reside e selecione o driver desejado que será compartilhado.
- 21. Selecione a opção para imprimir uma página de teste para garantir que a instalação seja concluída corretamente e, em seguida, selecione [Avançar]. Os drivers de impressora serão instalados.

**NOTA:** Se o arquivo PSCRIPT.DLL for solicitado durante a instalação, você talvez tenha que usar o CD do Microsoft Windows para encontrar o arquivo. Caso contrário, você também poderá tentar encontrar o arquivo PSCRIPT.DLL no disco rígido.

- 22. Confirme a impressão correta da página de teste e selecione [Sim]. Se a página de teste não for impressa, a seleção de [Não] oferecerá dicas de pesquisa de defeitos para ajudá-lo a solucionar o problema.
- 23. Selecione [Voltar] para instalar drivers adicionais de impressora ou [Sair] para fechar o programa de instalação.

## Habilitação de um tamanho de papel personalizado com o driver de impressora Xerox

Se for necessário um tamanho de papel personalizado, habilite o novo tamanho de papel salvando-o como um formulário personalizado. Execute as etapas a seguir para garantir o desempenho adequado:

- No menu pop-up Iniciar do Windows da estação de trabalho, selecione [Configurações] e, em seguida, [Painel de controle].
- 2. No Painel de Controle, abra o ícone [Impressoras].
- 3. No menu Arquivo na janela Impressoras, selecione [Propriedades do Servidor].
- 4. Na janela Propriedades do Servidor de Impressão, selecione a guia [Formulários].
- 5. Marque a caixa de seleção [Criar um Novo Formulário].
- Digite um nome para o formulário de tamanho personalizado na caixa [Descrição do Formulário].
- 7. Selecione [Salvar Formulário] e, em seguida, selecione [OK].

#### Impressão em um material de tamanho personalizado

Para imprimir em um aplicativo para o qual você usará um material de tamanho personalizado, siga este procedimento para configurar a impressão:

- 1. Se o documento que você deseja imprimir estiver aberto:
  - a. Selecione [Imprimir] no menu suspenso Arquivo no aplicativo no qual o documento foi criado.
  - b. Na janela Imprimir Documento, selecione [Configuração].

Se o aplicativo estiver aberto, mas o documento não, selecione [Configuração da Impressão] no menu Arquivo do aplicativo.

- 2. Na janela Configuração da Impressão, selecione a impressora desejada no menu suspenso de impressoras.
- 3. Selecione [Propriedades].
- 4. Na janela Propriedades, selecione a guia [Avançado].
- 5. Assegure-se de que [Tamanho do Papel] esteja destacado na parte superior da janela.
- 6. Na seção inferior da janela, selecione [Tamanho de Página Personalizada PostScript].
- 7. Na seção superior da janela, selecione a opção [Configurações de Documento Xerox].
- 8. Na janela Definir tamanho de página personalizada PostScript, defina as propriedades do material de impressão personalizado, conforme desejado. As definições padrão incluem:

- Largura e Altura
- Unidade (de medida)
- Direção da alimentação do papel (borda curta ou borda longa)
- Tipo (folhas avulsas ou em rolo)
- Deslocamentos relativos à direção de alimentação (paralelo ou perpendicular)
- Selecione [OK] para fechar a janela de tamanho personalizado. Se quiser alterar as configurações feitas, selecione [Editar tamanho de página personalizada] para reabrir a janela.
- 10. Selecione [OK] em cada janela até retornar à caixa de diálogo Imprimir.
- 11. Na caixa de diálogo Imprimir, selecione [Imprimir] para começar a impressão.

# Instalação de drivers personalizados Xerox PostScript e PCL para o Windows 2000

Os drivers de impressora personalizados PostScript da Xerox proporcionam suporte total para o Tíquete de Trabalho Xerox e para todas as funções das impressoras Xerox suportadas.

Esta seção descreve o procedimento para a instalação dos drivers de impressora personalizados desenvolvidos pela Xerox para o Windows 2000.

- Insira o CD do software XPPS (Serviços de Impressão e Produção Xerox) versão 3.7x na unidade de CD-ROM do PC. O programa de instalação iniciará automaticamente. Dependendo do sistema, este procedimento pode demorar alguns segundos.
- Na janela de escolha do idioma, selecione o idioma no qual as telas e o script de instalação do XPPS serão exibidos.
- 3. Na tela Sobre o XPPS, selecione [Menu Principal].
- 4. No menu Principal, selecione [Instalar XPPS].

**NOTA:** O programa de instalação detectará automaticamente a versão do Windows disponível.

5. Selecione [Instalar Drivers de Impressora Xerox].

- A tela seguinte fornece o local das informações da impressora que são requeridas para instalação dos drivers. Leia as instruções na tela e anote o local do diretório dos drivers no CD do XPPS e, em seguida, selecione [Continuar com a Instalação].
- 7. Na janela de boas-vindas, selecione [Avançar].
- 8. Selecione [Impressora Local] e, em seguida, [Avançar].
- 9. Selecione uma porta existente, se estiver atualizando os drivers, ou adicione uma porta, se esta for uma nova instalação.
- 10. Se você estiver adicionando uma nova porta, configure-a como apropriado para o ambiente de rede.
- 11. Selecione [Avançar].
- 12. Selecione [Com Disco] e navegue para o CD.
- 13. Navegue para o diretório Win\_2000\Xeroxdrv\Enu.

**NOTA:** O nome da pasta "Enu" significa United States English (Inglês americano). Se você selecionou um idioma diferente na tela Escolher Idioma, um nome diferente aparecerá nesta posição, representando o idioma escolhido.

- 14. Abra o arquivo .inf.
- 15. Selecione [OK]. Aparecerá a lista de impressoras suportadas.
- 16. Selecione o tipo de impressora que deseja instalar e, em seguida, [Avançar].
- 17. Se o sistema solicitar que você o faça, selecione [Substituir Driver Existente] e selecione [Avançar].
- 18. Se desejar, altere o nome da impressora. O nome da impressora deve permitir sua identificação com facilidade.
- 19. Se desejar, selecione esta impressora como a impressora padrão para todos os aplicativos e, em seguida, selecione [Avançar].
- 20. Selecione [Não Compartilhar esta Impressora] e, em seguida, selecione [Avançar].
- 21. Selecione [Sim] para imprimir uma página de teste para garantir que a instalação seja concluída corretamente e, em seguida, selecione [Avançar].
- 22. Selecione [Concluir] para finalizar a instalação.

**NOTA:** Se o arquivo PSCRIPT.DLL for solicitado durante a instalação, você talvez tenha que usar o CD do Microsoft Windows para encontrar o arquivo. Caso contrário, você também poderá tentar encontrar o arquivo PSCRIPT.DLL no disco rígido.

- 23. A mensagem de erro esperada "Assinatura digital não encontrada" será exibida. Selecione [Sim] para prosseguir com a instalação.
- 24. Selecione [Continuar com a Instalação] para instalar drivers Xerox adicionais, [Voltar] para instalar drivers adicionais de impressora ou [Sair] para fechar o programa de instalação.

# Instalação dos drivers personalizados Xerox PostScript e PCL para o Windows XP

Esta seção descreve o procedimento para a instalação dos drivers de impressora personalizados desenvolvidos pela Xerox para o Windows XP.

- 1. Selecione [Iniciar: Configurações] e selecione [Impressoras].
- 2. Selecione e clique duas vezes no ícone [Adicionar Impressora] na pasta da impressora.
- 3. Na janela de boas-vindas, selecione [Avançar].
- 4. Selecione [Impressora Local] e, em seguida, [Avançar].
- 5. Selecione uma porta existente, se estiver atualizando os drivers, ou adicione uma porta, se esta for uma nova instalação.
- 6. Se você estiver adicionando uma nova porta, configure-a como apropriado para o ambiente de rede.
- 7. Selecione [Avançar]. Aparecerá a lista de impressoras suportadas.
- 8. Selecione [Com disco]. A janela de instalação com disco será exibida.
- Na janela de instalação com disco, procure o diretório no disco rígido ou abra o CD. Encontre o seguinte diretório (o local no qual você extraiu o arquivo executável): Web\_xpps/Win\_XP/Xeroxdrv\Enu
- 10. Abra o arquivo .inf.
- 11. Na janela de instalação com disco, selecione [OK].

- 12. Na janela seguinte, certifique-se de que o modelo da impressora (juntamente com o PDL) que você selecionou anteriormente esteja destacado e selecione [Avançar].
- 13. Se o sistema solicitar que você o faça, selecione [Substituir Driver Existente] e selecione [Avançar].
- 14. Se desejar, altere o nome da impressora. O nome da impressora deve permitir sua identificação com facilidade.
- Se desejar, selecione esta impressora como a impressora padrão para todos os aplicativos e, em seguida, [Avançar].
- 16. Selecione [Não Compartilhada] e, em seguida, [Avançar].
- 17. Selecione [Sim] para imprimir uma página de teste para garantir que a instalação seja concluída corretamente e, em seguida, selecione [Avançar].
- 18. Selecione [Concluir] para finalizar a instalação.

# Instalação do Driver de Impressora Adobe PS com arquivos PPD da Xerox para o Windows 2000

Esta seção descreve os procedimentos para a instalação de um arquivo PPD Xerox para ser utilizado com o driver Adobe PostScript em sistemas com Windows 2000.

O uso de um driver Adobe PS com um arquivo de PPD Xerox não proporciona acesso ao conjunto completo de funções da impressora e ao Tíquete de Trabalho Xerox.

**NOTA:** Você precisará configurar a porta da impressora antes de instalar os arquivos PPD usando Adicionar Impressora em [Configurações: Impressoras] ou, após a conclusão da instalação, configurar a porta.

- Insira o CD do software XPPS (Serviços de Impressão e Produção Xerox) versão 3.7x na unidade de CD-ROM do PC. O programa de instalação iniciará automaticamente. Dependendo do sistema, este procedimento poderá demorar alguns segundos.
- 2. Na janela de escolha do idioma, selecione o idioma no qual as telas do XPPS serão exibidas.
- 3. Na tela Sobre o XPPS, selecione [Menu Principal].
- 4. No menu Principal, selecione [Instalar XPPS].

**NOTA:** O programa de instalação detectará automaticamente a versão do Windows disponível.

- 5. No menu de instalação, selecione [Instalar Drivers da Impressora Adobe PS].
- A tela seguinte fornece o local das informações da impressora que são requeridas para instalação dos drivers. Leia as instruções na tela e anote o local do diretório dos arquivos PPD do CD do XPPS e, em seguida, selecione [Continuar com a Instalação].
- 7. Na janela de boas-vindas, selecione [Avançar].
- 8. Leia o Acordo de Licença do Usuário Final da Adobe e selecione [ACEITAR] para aceitá-lo.
- Na janela seguinte, selecione o tipo de conexão de impressora: [Impressora Local], [Impressora de Rede] ou [Impressora pronta para a Web] e, em seguida, selecione [Avançar].
- 10. Se a impressora for uma impressora de rede, você precisará digitar o nome da fila ou o caminho da rede ou navegar para localizar a impressora na rede.
- 11. Na janela de seleção de porta local, selecione uma porta existente se estiver atualizando os drivers, ou adicione uma porta se esta for uma nova instalação.
- 12. Se estiver adicionando uma nova porta, selecione [Configurar Porta] e, em seguida, configure a nova porta como apropriado para o ambiente de rede.
- 13. Selecione [Avançar].
- 14. Na janela Selecionar Modelo de Impressora, navegue no CD e encontre os arquivos PPD no diretório a seguir:

#### Win\_NT40\ADOBEPS\Enu\PPDS.

15. Selecione o PPD que corresponde à impressora que está sendo instalada e selecione [Avançar].

**NOTA:** Os PPDs designados como Kanji são projetados somente para instalações que suportam conjuntos de caracteres e fontes Kanji.

- 16. Na janela Compartilhamento, especifique se deseja ou não compartilhar a impressora.
  - Se a impressora for compartilhada, selecione [Compartilhada] e digite um nome para ela.
  - Se a impressora não for compartilhada, selecione [Não Compartilhada].
- 17. Selecione [Avançar].
- 18. Na janela Informações da Impressora, proceda da seguinte maneira:
  - a. Digite um nome que identifique a impressora.

- Selecione [Sim] ou [Não] para especificar se a impressora será a impressora padrão para todos os aplicativos.
- c. Selecione a opção para imprimir uma página de teste.
- d. Selecione [Avançar].
- 19. Reveja as informações na janela Informações de Configuração e selecione [Instalar].
- 20. Na janela de instalação concluída, selecione [Concluir] se quiser ler o Arquivo Leiame neste momento. Caso contrário, desmarque a caixa de seleção ao lado de [Sim, gostaria de ler o arquivo LEIAME] e selecione [Concluir].
- 21. Assim que o procedimento de instalação copiar os arquivos, você deverá definir as configurações do dispositivo para a impressora. Mantenha as configurações padrão selecionando [Cancelar].
- 22. Quando a instalação estiver concluída, você precisará reiniciar a estação de trabalho. Selecione [Sim] se você quiser reiniciar sua estação de trabalho agora, ou [Não] se você quiser reiniciá-la posteriormente.
- 23. Selecione [Voltar] para continuar com a instalação de drivers de impressora adicionais ou [Sair] para fechar o programa de instalação.

## Uso do XPPS em um ambiente misto PostScript de níveis 2 e 3

A partir da versão 2.3 do XPPS, os drivers PostScript e PPDs, e o software DocuSP 1.4 fornecem acesso às funções PostScript de Nível 3 no ambiente de produção de impressão.

#### Impressoras compatíveis com PostScript de Nível 3:

- DocuTech 61xx com DocuSP 1.4 ou superior
- DocuTech 65 e DocuPrint 65 versão 1.1 com DocuSP 1.4 ou superior
- DocuTech 75/90 e DocuPrint 75/90 com DocuSP 2.1 ou superior
- Impressoras DocuPrint EPS
- DocuTech 135/Servidor da Série NSPlus com versão 4.0/ 4.0i
- DocuColor 2045, 2060 e 6060
- iGen3

## Impressoras compatíveis com PostScript de Nível 2 somente:

- DocuTech 61xx com DocuSP 1.3x ou anterior
- DocuTech 65 e DocuPrint 65 versão 1.0 com DocuSP 1.3
- DocuTech 135/90 com Servidor de Rede
- Impressoras DocuPrint NPS

A Xerox reconhece que muitos clientes possuem uma variedade de impressoras Xerox em seus ambientes de impressão e produção. Esta seção oferece detalhes sobre como ativar a impressão de um software cliente XPPS versão 2.3 e superiores para impressoras PostScript de Níveis 2 e 3.

#### PostScript de Nível 3 com DocuSP 1.4 e versões mais recentes

Considerando-se que as versões 2.3 e superiores do XPPS são capazes de imprimir PostScript de Nível 3, as instruções de instalação neste guia devem permitir acesso imediato à impressão PostScript de Nível 3 para todas as impressoras carregadas com o software DocuSP versão 1.4 ou superiores.

### PostScript de Nível 2 com DocuSP 1.3x e versões anteriores

Para utilizar um driver Xerox PostScript ou Adobe PostScript nativo com PPDs Xerox, versão 2.3 ou superiores, com uma DocuTech 61xx ou DocuTech 65/DocuPrint 65 com DocuSP versão 1.3x ou versões anteriores, execute os seguintes procedimentos como apropriado.

Observe que as impressoras PostScript de Nível 3 (DocuSP 1.4 ou superiores) e PostScript de Nível 2 (DocuSP 1.3x ou anteriores) estão disponíveis na estação de trabalho cliente.

**No Windows 95/98:** Para impressoras que suportam PostScript de Nível 2, siga este procedimento.

- 1. No menu Iniciar do Windows, selecione [Configurações] e, em seguida, [Impressoras].
- 2. Na janela Impressoras, selecione o nome da impressora PostScript de Nível 2 com o botão direito do mouse.
- 3. Selecione [Propriedades] no menu pop-up que aparece.
- 4. Na janela Propriedades, selecione a guia [PostScript].
- 5. Na guia PostScript, selecione [Avançado].
- 6. Altere o nível da linguagem PostScript de 3 para 2.
- 7. Selecione [OK].

## 5 Instalação e configuração do XDS Plus

O software Xerox Document Submission Plus (XDS Plus) é um aplicativo independente, utilizado para a digitação de informações do tíquete de trabalho em um arquivo PDL existente e envio do trabalho para uma impressora disponível executando o DocuSP versão 3.1 ou superior.

Este capítulo contém informações que você precisará para instalar o aplicativo Xerox Document Submission Plus (XDS Plus). Este software permite que usuários de redes compatíveis com a Xerox usufruam das diversas opções de impressão oferecidas pelos sistemas de impressão aceitos pela Xerox.

Você não precisará instalar os drivers de impressora para enviar trabalhos usando o XDS Plus. Se você instalar o software XDS Plus na estação de trabalho, ele automaticamente estabelecerá comunicação com todas as impressoras conectadas.

**NOTA:** Para obter mais informações sobre como configurar os gateways IPP e HTTP na controladora DocuSP, consulte o Guia do Sistema da Controladora. Essas informações também estão disponíveis nas telas de Ajuda da DocuSP.

**NOTA:** Os atalhos são geralmente descritos por toda esta seção. Embora os atalhos sejam úteis, eles só funcionarão se o local padrão do atalho tiver sido usado na instalação.

## Requisitos da estação de trabalho

A estação de trabalho deve atender aos seguintes requisitos de hardware e software para executar o XDS Plus:

## Requisitos de hardware

## Para o Windows 95/98, Millennium Edition (ME), NT 4.0, 2000, XP, Solaris 2.6 e 2.8:

- CPU de 400 MHz ou superior
- Unidade de disco rígido:
  - Windows 9x/ME: 15 MB
  - Windows NT 4.0/2000/XP e Solaris 2.6 e superior: 20 MB
- CD-ROM ou acesso à Internet

#### Para Macintosh:

- Um Macintosh Power PC
- Requisitos básicos do sistema operacional
- G3 ou mais rápido
- Driver de disco rígido
- CD-ROM ou acesso à Internet

### Requisitos de software

Para utilizar o XDS Plus, o PC ou a estação de trabalho deve executar um dos seguintes sistemas operacionais:

- Microsoft Windows 95, Windows 98, Windows Millennium, Windows NT 4.0, Windows 2000 ou Windows XP
- Sun Solaris 2.6 ou 2.8
- Macintosh OS X versão 10.1 ou superior, Modo Nativo

Será necessário também um dos seguintes navegadores da Internet:

- Internet Explorer versão 5 ou superior
- Netscape versão 6.2 no Solaris

## Remoção de versões anteriores do XDS Plus

Se houver uma versão anterior do XDS Plus carregada, você deverá desinstalá-la antes de instalar uma nova. Você poderá desinstalar o XDS Plus sem desinstalar o Serviços de Impressão e Produção Xerox (XPPS).

#### Desinstalação no Windows

O processo de upgrade não substitui os arquivos de tíquete de trabalho (\*.xpf), os quais contêm informações sobre como os trabalhos devem ser impressos.

Siga estas etapas para desinstalar o aplicativo XDS Plus em um PC com Windows:

- Selecione [Iniciar] na estação de trabalho e marque as seguintes opções na ordem em que aparecem listadas abaixo:
  - a. [Programas]
  - b. [Aplicativos Xerox]
  - c. [XDS Plus Tool Suite <versão>]
  - d. [Desinstalar XDS Plus Tool Suite]
- Na janela de desinstalação, selecione [Desinstalar]. A próxima janela exibirá os nomes dos componentes conforme forem desinstalados pelo sistema. Assim que o XDS Plus tiver sido completamente desinstalado, a janela do desinstalador exibirá uma mensagem de "Desinstalação concluída".
- 3. Selecione [Sair] para fechar a janela do desinstalador.

### Desinstalação no Solaris

Siga estas etapas para desinstalar o aplicativo XDS Plus em uma estação de trabalho Sun com Solaris:

 Clique duas vezes no ícone do aplicativo Uninstall\_XDS\_Plus\_Tool\_Suite, localizado no seguinte diretório:

/<diretório inicial>/Xerox\_Applications/ XDS\_Plus\_Tool\_Suite\_<versão>/ Uninstall\_XDS\_Plus\_Tool\_Suite

- Na janela Ação: Executar que se abre, selecione [OK]. A janela Executar se abre.
- 3. Espere até que a janela do Desinstalador se abra. Isso pode demorar diversos segundos.
- 4. Na janela de desinstalação, selecione [Desinstalar].

A próxima janela exibirá os nomes dos arquivos conforme forem desinstalados pelo sistema. Assim que o XDS Plus tiver sido completamente desinstalado, a janela do desinstalador exibirá uma mensagem de "Desinstalação concluída".

5. Selecione [Sair] para fechar a janela do desinstalador.

## Desinstalação no Macintosh OS X

Para desinstalar uma versão anterior do XDS Plus quando usar uma plataforma Macintosh OS X, proceda da seguinte maneira:

- 1. Vá à pasta onde o aplicativo XDS Plus está salvo.
- 2. Clique duas vezes no ícone [Desinstalar XDS Plus Tool Suite].
- 3. Selecione [Desinstalar].
- 4. Quando a desinstalação estiver concluída, selecione [Sair].

## Instalação do XDS Plus nos sistemas Windows 95, 98 e Millennium

Esta seção exibe detalhes das instruções de instalação para o software XDS Plus que permitem a impressão para impressoras Xerox de estações de trabalho do Windows 95, Windows 98 ou Windows Millennium.

Proceda da seguinte maneira para instalar o software XDS Plus, o Conversor de Tíquetes de Trabalho Xerox, o aplicativo XDS Command Line e a Ferramenta de Registro de Impressoras do XDS.

**NOTA:** Para que o XDS Plus se comunique com a controladora DocuSP, o Gateway IPP da controladora deve estar instalado e configurado. Consulte o Sistema de Ajuda da DocuSP para obter instruções sobre a configuração dos gateways.

- 1. Para iniciar o processo de instalação, execute um destes procedimentos:
  - Insira o CD do software XPPS (Serviços de Impressão e Produção Xerox) versão 3.7x na unidade de CD-ROM do PC. O programa de instalação iniciará automaticamente e poderá levar alguns segundos.

- Faça download da versão 3.7x do software XPPS da Internet.
  - a. Acesse o site da web http://www.xerox.com.
  - b. Na caixa de texto [Buscar] no alto da home page da Xerox, digite XPPS e selecione [Buscar].
  - Na lista de resultados da busca, selecione o item que contém o software XPPS versão 3.7x para Windows 9X e Millennium.
  - d. Siga as instruções nas janelas e salve o arquivo executável de instalação do XPPS
     xpps\_for\_win.exe no local desejado da estação de trabalho.
  - e. Clique duas vezes no ícone xpps\_for\_win.exe para iniciar o processo de instalação.
- 2. Abra a pasta do arquivo XDSPlus em Meu Computador.
- 3. Abra a pasta do aplicativo.
- 4. Dê um clique duplo no ícone XDSPlus\_install.
- 5. Na janela de abertura, selecione o idioma que o Windows utilizará.
- 6. Na janela Introdução, selecione [Avançar].
- Leia o acordo de licença e aceite-o. Para fazê-lo, selecione [Aceito os termos do Acordo de Licença] e, em seguida, selecione [Avançar].
- 8. No menu de instalação do Windows 9x/Millennium XPPS, selecione [Install Xerox Document Submission Plus].
- Na próxima janela que se abre, selecione o idioma para o script de instalação no menu suspenso e, em seguida, selecione [OK].
- 10. Na janela Introdução, selecione [Avançar].
- 11. Na janela de escolha da pasta de instalação, selecione [Escolher] para pesquisar um novo local para os arquivos do XDS Plus, ou selecione [Avançar] para aceitar o local padrão e continuar.

**NOTA:** As descrições das diferentes instalações estão disponíveis na janela de escolha do conjunto de instalação.

12. Na janela de escolha do local do atalho, aparece o caminho para a localização do atalho padrão no campo de texto [Outro]. Deixe esta opção selecionada e selecione [Avançar].

- 13. Na janela de escolha da máquina virtual Java, selecione [Instalar MV Sun Java especificamente para este aplicativo] e, em seguida, selecione [Avançar].
- 14. Na janela de escolha do conjunto de instalação, selecione [Instalação Típica] e, em seguida, selecione [Avançar].

Se você quiser instalar o aplicativo XDS Command Line agora, selecione [Personalizado], então, siga o procedimento descrito na seção "Instalação do XDS Command Line", posteriormente neste capítulo.

**NOTA:** É aconselhável executar a instalação mais completa (Típica) se pretende usar mais de um aplicativo.

15. Na janela de Resumo da Pré-Instalação, revise as configurações, e selecione [Instalar].

Você poderá configurar o arquivo de localização de impressoras no XDS Plus após a instalação. Consulte "Configuração do arquivo de localização de impressoras (printer.disc)", posteriormente neste documento para obter o procedimento.

A janela de Resumo de Pré-Instalação do 98/ME será exibida.

**NOTA:** O arquivo de registro da impressora é compartilhado pelo aplicativo XDS e pelo XDS Command Line.

- 16. Na janela de instalação concluída, selecione a caixa [Exibir LeiaMe] se desejar abrir o arquivo LeiaMe e, em seguida, selecione [Concluir]. Você será encaminhado ao menu de instalação do XPPS.
- 17. Selecione outro item para instalar ou [Sair] para sair do programa de instalação e reiniciar o sistema.
- 18. Especifique as impressoras que você utilizará com o XDS Plus usando a Ferramenta de Registro de Impressoras do XDS para editar o arquivo de localização de impressoras. Consulte "Configuração do arquivo de localização de impressoras (printer.disc)", posteriormente neste documento para obter o procedimento.
- Na primeira vez que executar o XDS Plus, digite o caminho do arquivo de localização de impressoras. Selecione [XDS Plus]: Opções: Preferências] na guia Impressoras, e digite o caminho do diretório do arquivo de registro de impressoras.

**NOTA:** O que era conhecido anteriormente como Arquivo Semente, agora é conhecido como Local do Arquivo de Localização de Impressoras.

## Instalação do XDS Plus nos sistemas Windows NT, 2000 e XP

Esta seção exibe detalhes das instruções de instalação para o software Xerox Document Submission Plus (XDS Plus) para o envio de trabalhos para impressoras Xerox de estações de trabalho do Windows NT 4.0, Windows 2000 ou XP.

Siga estas etapas para instalar o software XDS Plus, o Conversor de Tíquete de Trabalho Xerox, o aplicativo XDS Command Line e a ferramenta de Registro de Impressoras XDS no Windows NT, 2000 ou XP.

**NOTA:** Para que o XDS Plus se comunique com a controladora DocuSP, o Gateway IPP da controladora deve estar instalado e configurado. Consulte o Sistema de Ajuda da DocuSP para obter instruções sobre a configuração dos gateways.

- 1. Para iniciar o processo de instalação, execute um destes procedimentos:
  - Insira o CD do software XPPS (Serviços de Impressão e Produção Xerox) versão 3.7x na unidade de CD-ROM do PC.
  - Faça download da versão 3.7x do software XPPS da Internet.
    - a. Acesse o site da Xerox na web em http:// www.xerox.com.
    - b. Na caixa de texto [Buscar] no alto da home page da Xerox, digite XPPS e selecione [Buscar].
    - Na lista dos resultados da pesquisa, selecione o item que contém a versão 3.7x do software XPPS para Windows NT e 2000.
    - d. Siga as instruções nas janelas e salve o arquivo executável de instalação do XPPS
       xpps\_for\_win.exe no local desejado da estação de trabalho.
    - e. Clique duas vezes no ícone xpps\_for\_win.exe para iniciar o processo de instalação.
- 2. Abra a pasta do arquivo XDSPlus em Meu Computador.
- 3. Abra a pasta do aplicativo.
- 4. Dê um clique duplo no ícone XDSPlus\_install.
- 5. Na janela introdutória, selecione o idioma que o Windows utilizará.

- 6. Na janela de abertura, selecione [Avançar].
- Leia o acordo de licença e aceite-o. Para fazê-lo, selecione [Aceito os termos do Acordo de Licença] e, em seguida, selecione [Avançar].
- 8. Leia a janela de informações importantes e selecione [Avançar].
- 9. Na janela de escolha da pasta de instalação, selecione [Avançar] para selecionar uma nova localização para os arquivos do XDS Plus.
- 10. Na janela de escolha do local do atalho, veja onde serão exibidos os ícones do produto. Selecione [Avançar].
- 11. Na próxima janela, selecione [Instalar MV Sun Java especificamente para este aplicativo] e, em seugida, selecione [Avançar].
- 12. Na janela de escolha do conjunto de instalação, selecione [Instalação Típica] e, em seguida, selecione [Avançar].

Se você quiser instalar o aplicativo XDS Command Line agora, selecione [Personalizar]. Em seguida, clique na caixa XDS Command Line para que fique selecionada. Selecione [Avançar]. Se você NÃO deseja instalar o XDS Command Line agora, selecione [Avançar].

**NOTA:** É aconselhável executar a instalação mais completa (Típica) se pretende usar mais de um aplicativo.

13. Na janela de Resumo da Pré-Instalação, revise as configurações, e selecione [Instalar].

Você poderá configurar o arquivo de localização de impressoras no XDS Plus após a instalação. Consulte "Configuração do arquivo de localização de impressoras (printer.disc)", posteriormente neste documento.

- 14. Na janela de instalação concluída, selecione a caixa [Exibir LeiaMe] se desejar abrir o arquivo LeiaMe e, em seguida, selecione [Concluir].
- 15. Selecione outro item para instalar ou [Sair] para sair do programa de instalação e reiniciar o sistema.
- 16. Especifique as impressoras que você utilizará com o XDS Plus usando a Ferramenta de Registro de Impressoras do XDS para editar o arquivo de localização de impressoras. Consulte "Configuração do arquivo de localização de impressoras (printer.disc)", posteriormente neste documento, para obter o procedimento.

## Instalação do XDS Plus em um sistema Sun Solaris

Esta seção exibe detalhes das instruções de instalação para o software Xerox Document Submission Plus (XDS Plus) para o envio de trabalhos para impressoras Xerox de estações de trabalho Sun Solaris 2.6 ou 2.8.

Siga estas etapas para instalar o software XDS Plus, o Conversor de Tíquetes de Trabalho Xerox, o aplicativo XDS Command Line e a Ferramenta de Registro de Impressoras do XDS em Solaris.

**NOTA:** Estas instruções pressupõem um conhecimento básico de UNIX e o uso de uma janela no terminal para realizar funções gerais de gerenciamento de arquivos.

**NOTA:** Se o XDS Plus para Solaris for instalado como "root" (raiz), é possível que outros usuários não possam utilizar o XDS Plus a menos que as permissões predefinidas sejam modificadas.

**NOTA:** Para que o XDS Plus se comunique com a controladora DocuSP, o Gateway IPP da controladora deve estar instalado e configurado.

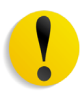

**CUIDADO:** Se você não especificar a colocação da pasta XDS\_Plus\_Tool\_Suite\_<versão> diretamente no diretório inicial, isto é, /export/home/xrxusr, talvez não consiga acessar os arquivos do XDS Plus.

- 1. Para iniciar o processo de instalação, proceda de uma das seguintes maneiras:
  - Insira o CD-ROM do software XPPS (Serviços de Impressão e Produção Xerox) versão 3.7x na unidade de CD-ROM da sua estação de trabalho.
    - a. Em uma janela no terminal do diretório inicial, digite:
- cd /cdrom

<enter>

#### ls

<enter>

Deverá aparecer a versão do XPPS. Anote-a para fornecer o caminho correto abaixo.

Em uma janela no terminal do diretório inicial, por exemplo, /export/home/xrxusr, digite o seguinte:

cp /cdrom/xpps\_<version>/solaris/\*.\* ./

onde a versão é separada por sublinhas; por exemplo, 3.1.11 seria:

- cp /cdrom/xpps\_3111/Solaris/\*.\* ./
  - Faça download da versão 3.7x do software XPPS da Internet.
    - Acesse o site da Xerox na web em
       www.xerox.com.br e selecione o link "Drivers".
    - b. Na caixa de texto [Buscar] de pesquisa rápida de drivers e downloads, digite XDS Plus e selecione [Buscar].
    - Na lista dos resultados de pesquisa, selecione o item que contém o software XPPS versão 3.7x para Sun Solaris 2.6 e 2.8.
    - Faça download do arquivo de instalação denominado xdsplus\_install.bin para o seu diretório home.
- Em uma janela no terminal, digite o seguinte comando para definir a permissão de execução para o instalador. Para verificar o nome do arquivo, liste primeiro o diretório (ls).

#### Para uma instalação do CD, digite:

#### chmod +x XDSPlus\_install.bin

#### Para uma instalação de download da web, digite:

#### chmod +x XDSPlus\_install.bin

3. Digite o seguinte na linha de comando da janela no terminal para iniciar a instalação:

#### Para uma instalação do CD, digite:

./XDSPlus\_install.bin

#### Para uma instalação de download da web, digite:

- ./XDSPlus\_install.bin
- Na janela do idioma, selecione o idioma para o script de instalação no menu suspenso e, em seguida, selecione [OK].
- 5. Na janela Introdução, selecione [Avançar].
- 6. Leia o acordo de licença e aceite-o. Para fazê-lo, selecione [Sim] e, em seguida, [Avançar].
- 7. Leia as instruções da máquina virtual (MV) e selecione [Avançar].

- Na janela de escolha da pasta de instalação, selecione [Avançar] se o caminho /<diretório inicial>/XPPS/ XDS\_Plus\_Tool\_Suite\_<versão> já aparecer para você. Se não aparecer, digite o caminho /<diretório inicial>/ XDS/XDS\_Plus\_Tool\_Suite\_<versão>. É o diretório inicial dos arquivos XDS Plus. Selecione [Avançar].
- Na janela de escolha do local do link, aparece o caminho para o link padrão no campo de texto [Outro]. Se este diretório alternativo não pertencer a você como usuário, digite um local de diretório diferente para o link. Selecione [Avançar].
- 10. Na próxima janela, selecione [Instalar MV Sun Java especificamente para este aplicativo] e, em seguida, selecione [Avançar].
- 11. Na janela da escolha do conjunto de instalação, selecione [Instalação Típica] e, em seguida, selecione [Avançar]. Se você quiser instalar o aplicativo XDS Command Line agora, selecione [Personalizar]. Então, siga estas etapas:
  - a. Na janela Instalação Personalizada, selecione a caixa de seleção [XDS Command Line].
  - b. Selecione [Avançar].
- 12. Confirme as informações do Resumo da Pré-instalação e, em seguida, selecione [Instalar].
- 13. Na janela de instalação concluída, selecione a caixa [Exibir LeiaMe] se desejar abrir o arquivo LeiaMe e, em seguida, selecione [Concluir].
- 14. Especifique as impressoras que você utilizará com o XDS Plus usando a Ferramenta de Registro de Impressoras do XDS para editar o arquivo de localização de impressoras. Consulte "Configuração do arquivo de localização de impressoras (printer.disc)", posteriormente neste documento, para obter o procedimento.

## Instalação do XDS Plus no Macintosh OS X

**NOTA:** Se uma versão anterior do XDS Plus tiver sido instalada neste sistema, você deverá excluir manualmente cada ocorrência dos seguintes arquivos: xpif-v1500a.dtd, xpif-v1500b.dtd e xpif-v10.dtd. Esses arquivos são tipicamente encontrados em Home\_Directory/ .JxdsUIRootInfo. Como os locais dos arquivos podem variar de acordo com a versão do SO e configuração do sistema, a forma mais confiável de se excluir arquivos dtd é pesquisar todas as ocorrências deles em seu sistema e, em seguida, excluí-los. Observe que se você nunca tentou salvar ou abrir um tíquete de trabalho, é possível que não encontre ocorrências de arquivos.

- 1. Para iniciar o processo de instalação, execute um dos procedimentos abaixo:
  - Insira o CD do software XPPS (Serviços de Impressão e Produção Xerox) versão 3.7x na unidade de CD-ROM do PC.
  - Faça download da versão 3.7x do software XPPS da Internet.
    - a. Acesse o site da web em http://www.xerox.com.br
    - b. Na caixa de texto [Buscar] no alto da home page da Xerox, digite XPPS e selecione [Buscar].
    - Na lista de resultados da busca, selecione o item que contém o software XPPS versão 3.7x para Macintosh.
    - d. Siga as instruções nas janelas e salve o arquivo executável de instalação do XPPS
       xpps\_for\_mac.exe no local desejado da estação de trabalho.
- 2. Clique duas vezes em xpps\_for\_mac.sit.
- 3. No Browser de Instalação, clique no link XDS Plus.
- Abra a pasta XPPS\_for\_mac. O XDSPlus\_install.sit será encontrado na pasta OS X Native. Para executar o instalador, clique duas vezes no arquivo usando o Gerenciador de Arquivos ou a linha de comando e digite
   (XDSPlus\_install)

./XDSPlus\_install.

- 5. A seguir, você deverá adicionar suas impressoras. Use o aplicativo de Registro de Impressoras do XDS para editar o arquivo de localização de impressoras. Consulte o procedimento "Adição de impressoras à lista de impressoras registradas" deste guia. Remova as entradas atuais do arquivo. Adicione uma entrada para cada uma das impressoras lógicas que deseja que o XDS Plus acesse. Salve o arquivo e saia da ferramenta. Anote o caminho do arquivo de localização de impressoras que acabou de atualizar, já que precisará dele mais tarde.
- Execute o XDS Plus clicando duas vezes na pasta de instalação (o local padrão da pasta de instalação é Home\_Directory /Applications/XPPS/ XDSPlus\_Tool\_Suite<versão>) ou usando o atalho especificado no momento da instalação (o local padrão do atalho é Home\_Directory /Applications /Xerox Applications/ XDS\_Plus\_Tool\_Suite <versão>/XDS Plus->XDS Plus).
- 7. Digite o caminho do arquivo de localização de impressoras (na etapa 4) no [XDS Plus: Opções: Preferências] no campo Localização do Arquivo Semente. Se você já tiver especificado a localização durante a instalação, não precisará fazer isso novamente aqui. Um exemplo do formato de URL que precisa usar para um arquivo local é:

file:///home/nmehta/XPPS/XDSPlus\_Tool\_Suite <versão>/printer.disc.

## Instalação do XDS Command Line

O XDS Command Line permite enviar trabalhos com a digitação de comandos na linha de comando em uma janela DOS ou Unix, em vez de fazer seleções nas janelas da interface gráfica com o usuário. Para instalar o XDS Command Line, você deve estar no processo de instalar o XDS Plus, ou já tê-lo instalado na estação de trabalho.

- Execute as etapas para a instalação do XDS Plus referente à plataforma utilizada e selecione [Customize] (Personalizar) ao selecionar o conjunto de instalação. Marque [XDS Command Line].
- 2. Na janela de escolha do conjunto de instalação, selecione [Customize].

- Na próxima janela que se abre, selecione a caixa de seleção [Command Line Client] e, em seguida, selecione [Next].
- 4. Complete as etapas remanescentes do procedimento de instalação do XDS Plus.

## Instalação do Applet de Envio de Trabalhos do XDS Plus para a Internet

Se você desejar executar o XDS Plus usando a Internet, não terá que instalá-lo no seu sistema. Em vez disso, acesse a controladora da impressora usando o navegador de Internet para exibir e interagir com as janelas do XDS Plus na estação de trabalho.

Ao utilizar o Applet de Envio de Trabalhos do XDS Plus pela primeira vez, você será instruído a fazer download do software Java 2 Runtime Environment para viabilizar o uso do Applet para acessar a impressora pela web.

Então, aparecerá a janela do XDS Plus na estação de trabalho e você poderá executar todos os processos de impressão e configuração de trabalhos disponibilizados pelo XDS Plus.

**NOTA:** Para executar o Applet XDS Plus no Solaris ou Windows, ative JavaScript no navegador. No Macintosh, não é necessário ativar o JavaScript.

Consulte "Acesso ao XDS Plus da Internet", no guia "Impressão de documentos com o XDS Plus", para obter o procedimento para acessar o XDS Plus usando a web.

## Configuração do arquivo de localização de impressoras

O arquivo printer.disc (localização de impressoras) contém a lista de endereços IPP (Internet Printing Protocol) de todas as impressoras conectadas à estação de trabalho cujas controladoras estejam executando DocuSP de nível 3.0 ou superior ou NPS 8.0 ou superior. O nome "printer.disc" é o nome padrão para o arquivo de localização de impressoras, mas pode ser qualquer nome escolhido. O arquivo de localização de impressoras é usado para a localização de impresoras IPP e LPR. Quando você abrir e executar o XDS Plus, ele lerá o arquivo de localização de impressoras e exibirá os nomes das impressoras conectadas nas janelas Monitor de Impressão e Trocar Impressora, como apropriado.

Para utilizar as impressoras conectadas ao XDS Plus, você deverá configurar o arquivo de localização de impressoras. Para fazê-lo, digite os endereços IPP das impressoras. As controladoras da impressora devem executar o software DocuSP de nível 3.0 ou superior, ou o NPS 8.0 ou superior.

As seguintes seções descrevem os procedimentos disponíveis nas janelas de Registro de Impressoras do XDS.

#### Acesso ao arquivo de localização de impressoras

Para acessar suas impressoras no arquivo de localização de impressoras, o método ideal é usar a Ferramenta de Registro de Impressoras do XDS.

#### Abertura do arquivo de localização de impressoras nos sistemas Windows

Para abrir o arquivo de localização de impressoras em um sistema Windows, proceda da seguinte maneira:

- Acesse a Ferramenta de Registro de Impressoras do XDS, selecionando as seguintes opções no menu pop-up da estação de trabalho [Iniciar], na ordem mostrada abaixo:
  - a. [Programas]
  - b. [Aplicativos Xerox]
  - c. [XDS Plus Tool Suite <versão>]
  - d. [XDS Plus]
  - e. [Registro de Impressoras do XDS]

A janela Carregar Arquivo Padrão aparecerá e perguntará "Deseja carregar o arquivo de impressora padrão?". Selecione [Sim].

- 2. Na janela Registro de Impressoras do XDS, selecione [Arquivo: Abrir].
- Na janela Abrir, navegue até localizar o arquivo de localização de impressoras, criado pelo XDS Plus durante a instalação. O local padrão é C:\Program Files\XPPS\XDS Plus Tool Suite <versão>.

4. Assegure-se de que **printer.disc** seja exibido no campo [Nome do Arquivo] e, em seguida, selecione [Abrir].

Na janela de Registro de Impressoras do XDS, a caixa de lista [Impressoras Registradas] exibe os endereços do host das impressoras já acessadas neste arquivo.

Se o endereço IP de sua impressora não tiver sido adicionado, siga as instruções fornecidas neste capítulo, "Adição de impressoras à Lista de Impressoras Registradas".

**NOTA:** Se a impressora já tiver sido adicionada, selecione [Salvar/Sair] e não siga as instruções em "Adição de impressoras à Lista de Impressoras Registradas". Continue com a seção intitulada "Configuração das preferências do usuário" do Guia de Impressão.

#### Abertura do arquivo de localização de impressoras nos sistemas Solaris

Para abrir o arquivo de localização de impressoras no sistema Solaris, proceda da seguinte maneira:

 Usando o File Manager (Gerenciador de Arquivos), clique duas vezes no ícone do aplicativo [XDS\_Printer\_Registration], localizado no seguinte diretório:

file:///<diretório inicial>/Xerox\_Applications/ XDS\_Plus\_Tool\_Suite<versão>/XDS Plus

**NOTA:** Se o sistema perguntar se você deseja executar o aplicativo selecionado com uma Ferramenta Shell, selecione a opção "Sem Ferramenta Shell".

Em Ação: Executar, a janela se abre.

2. Na janela Ação: Executar, selecione [OK]. A janela Executar se abre.

**NOTA:** Se tiver sido criado um arquivo de registro de impressora de uma versão anterior, será feita referência a ele como arquivo de registro de impressora padrão. Será perguntado se deseja abrir este arquivo.

- 3. Espere até que a janela Registro de Impressoras do XDS se abra. Isso pode demorar diversos segundos.
- 4. Na janela Registro de Impressora XDS, selecione [Abrir].
- 5. Na janela Abrir, selecione o caminho para o registro de impressora.

- Selecione um arquivo de localização de impressora como printer.disc. Ele agora deve estar visível na caixa [Nome do arquivo]. Selecione [Abrir].
- Na janela de Registro de Impressoras do XDS, a caixa de lista [Impressoras Registradas] exibe os endereços do host das impressoras já acessadas neste arquivo.

## Adição de impressoras à lista de Impressoras Registradas usando a Ferramenta de Registro de Impressoras

Para imprimir documentos com o XDS Plus, você deve usar a Ferramenta de Registro de Impressoras do XDS para digitar o endereço IP da impressora conectada à lista de impressoras registradas.

**NOTA:** O XDS Plus aceita muitos tipos de impressoras, incluindo os modelos LPR. Os atributos ASCII são enviados a essas impressoras LPR e podem ser configurados usando a Ferramenta de Registro de Impressoras.

Por exemplo:

#### http://server.xerox.com:631/servlet/IPPServlet.IppPrinter/ default

Execute o procedimento a seguir para adicionar os endereços IP de suas impressoras conectadas ao arquivo de localização de impressoras.

- Abra o arquivo de localização de impressoras. Consulte "Acesso ao arquivo de localização de impressoras (printer.disc)", neste documento para obter o procedimento.
- 2. Selecione [Adicionar...].
- 3. Na janela Adicionar Impressora, selecione Impressora IPP ou LPR e selecione [Avançar].

Se for selecionado LPR, digite o endereço de IP e o nome da fila e selecione Tipo de Impressora. Selecione [Concluir].

Se for selecionado Impressora IPP, na próxima janela selecione IPP (DocuSP) ou IPP (Outra). Selecione [Avançar]. Digite o endereço IPP e selecione [Avançar].

Digite o Nome do Host e o Endereço IP.

4. Selecione [Salvar] para salvar a nova entrada.

- 5. Repita as etapas de 3 a 5 para registrar impressoras adicionais. Elas devem ter controladoras que executam DocuSP 3.0 ou superior, ou NPS 8.0 ou superior.
- 6. Ao concluir, selecione [Sair].

# Especificação do local do arquivo de localização de impressoras para Windows e Macintosh

Para que o XDS Plus encontre o arquivo de localização de impressoras (printer.disc) e acesse as impressoras conectadas, você deve especificar o local do arquivo de localização de impressoras. Para fazer isso, use a janela Preferências do XDS Plus. Se você mover o arquivo de localização de impressora no seu sistema de arquivos de estação de trabalho, deverá fornecer o novo local na janela Preferências.

Para especificar o local do arquivo de localização de impressoras, proceda da seguinte maneira:

- 1. Abra o XDS Plus.
- 2. Selecione Opções.
- 3. Selecione Preferências.
- Selecione a guia Impressoras. Em localização da impressora, forneça ou navegue para o local do arquivo de localização de impressoras.

No Windows, digite file:\\\c:\Program Files\...

No Macintosh, digite file:\\\applications\...

# Especificação do local do arquivo de localização de impressora para Solaris somente

Para definir as preferências do usuário, proceda da seguinte maneira:

- 1. Vá para [Iniciar: Programas: Aplicativos Xerox: [XDS Plus Tool Suite <versão>] XDS Plus].
- 2. Quando o XDS Plus aparecer, selecione o menu [Opções] e selecione [Preferências].
- 3. Na guia IPP, no Local do Arquivo Semente IPP, digite o seguinte:

file:///C:\Program Files\xpps\XDS Plus Tool Suite <versão>\printer.disc Um exemplo de como ele pode ser fornecido: file:///C:\Program Files\xpps\XDS Plus Tool Suite 3.1.011\printer.disc

4. Selecione [Salvar].

#### Modificação da lista de impressoras

Você poderá modificar as entradas na lista de [Impressoras Registradas], procedendo da seguinte maneira:

- 1. Abra o arquivo de localização de impressoras.
- 2. Aparecerá a lista de impressoras registradas. Selecione a impressora que você deseja modificar.
- 3. Selecione [Modificar...].
- 4. Na janela de texto Modificar, faça as alterações desejadas na entrada da impressora e selecione [Concluir].
- 5. Selecione [Concluir]. O Registro da Impressora do XDS será exibido
- 6. Selecione [Arquivo: Salvar]:

#### Exclusão de impressoras

Para excluir uma impressora da lista de [Impressoras Registradas], siga estas etapas:

- 1. Na janela Registro de Impressoras do XDS, selecione a entrada da impressora que deseja remover.
- 2. Selecione [Excluir...].
- 3. Selecione [Sim] na janela Confirmar Exclusão se abre.

A entrada da impressora será removida da lista.

4. Selecione [Salvar] para salvar o arquivo revisado. Se você desejar fechar a janela sem salvar as alterações, selecione [Sair] sem selecionar [Salvar].

### **OBSERVAÇÃO IMPORTANTE**

A legislação brasileira proíbe a reprodução de livros e obras protegidas sem a permissão do autor.

Os infratores estão sujeitos às punições nos termos do Art. 184 do Código Penal, que prevê pena de reclusão, além de multa e apreensão das reproduções fraudulentas.